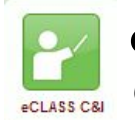

## eCLASS C&I Tool: Creating a Video Note for Students

## Video notes are a great way to communicate your understanding!

Video Note is a tool that is found in the HTML Editor of Discussions (along with Locker and Assignments) on eCLASS C&I pages. Students can use video note to show their thinking so teachers and other students can both see and hear while students show what they have learned, share their finished products, and even provide feedback to other students. *Note: The maximum recording time is 3 minutes. For best results, use a desktop computer or laptop and the Chrome browser for video notes.* 

| 1. Select <b>Discussions</b> in the navbar of the eCLASS C&I course page.                                 |                   |               |                   |            |
|----------------------------------------------------------------------------------------------------|-------------------|---------------|-------------------|------------|
|                                                                                                    |                   |               | Discussi          | ions       |
| 2. Click on the blue name of the appropriate discussion                                                   | Торіс             |               | Threads           | Posts      |
|                                                                                                    | Discussion Name V |               | 0                 | 0          |
| 3. Select <b>Start a New Thread</b> .                                                                     |                   | Start a       | New Threa         | ad         |
|                                                                                                    | Add a description |               |                   |            |
| 4. Give the thread a <b>subject</b> .<br>Hint: Your teacher may have<br>told you what to put here.        | Type here         |               |                   |            |
| 5. Select Insert Stuff.                                                                                   |                   | Paragraph 🖌 🖌 | <i>Ι</i> <u>U</u> | •          |
| 6. Select <b>Video Note</b> in the pop-up box.                                                            |                   |               |                   |            |
|                                                                                                    |                   | 🛥 Video N     | lote              |            |
| 7. You may be asked to <b>Allow</b> access to your camera in the navigation bar of your internet browser. |                   |               | to:<br>hone       | ×<br>Block |
| TUSEL CLOT                                                                                                |                   |               |                   |            |

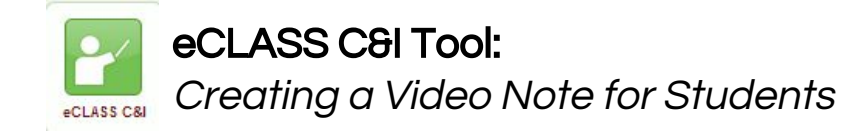

| 8. Select <b>Record Webcam Video</b> .                                                                                                    | Insert Stuff Xideo Note                                                                                                    |
|----------------------------------------------------------------------------------------------------|----------------------------------------------------------------------------------------------------|
| 9. Select New Recording.                                                                                                    | Next Back Cancel                                                                                                    |
| 10. Select <b>Stop Recording</b> when finished.<br>Note: You can playback the recording, or re-record<br>at this time if desired.                                 | Stop Recording                                                                                                    |
| 11. Select Next.                                                                                                    | Next Back Cancel                                                                                                    |
| 12. Add a <b>Title</b> to easily find this Video Note<br>later.<br>Hint: Use the title of the discussion board or<br>today's date. A Description isn't necessary. | Insert Stuff<br>Video Note<br>Enter a video note description. A description is useful to<br>users who are unable to view the video. You may also<br>modify the title of the recording.<br>Title: Type here<br>Description: |
| 13. Select <b>Next</b> .                                                                                                    | Next Back Cancel                                                                                                    |
| 14. Select <b>Insert</b> .                                                                                                    | Media file is currently being transformed.<br>You may view this by refreshing in a bit,<br>or you can insert the file and view it later.<br>Insert Back Cancel                                                             |
| 15. Select <b>Post</b> .<br>Hint: Select <b>Save as Draft</b> to complete this thread lat                                                                         | Post Save as Draft Cancel                                                                                                    |